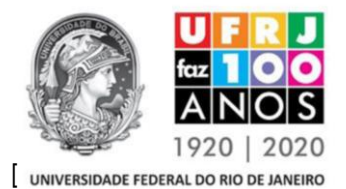

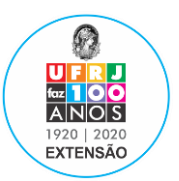

# Instruções para os Coordenadores de unidade para utilização dos módulos Relatório e Comunicação

### **Relatório:**

Além de visualizar o módulo relatório das ações que coordena, os coordenadores de unidades tem uma aba para acompanhar os relatórios das ações de extensão de sua unidade.

# Para fazer o acompanhamento, os coordenadores de unidade devem seguir os seguintes passos:

1 - Acessar o SIGA, escolher a aba extensão e nela selecionar ver/gerenciar ações de extensão;

#### 2 - Clicar na aba "Relatórios de Ação de Extensão da Unidade";

3 - Na tela seguinte, basta selecionar os parâmetros de busca (título, coordenador, modalidade, status do relatório) e clicar em "consultar". Caso não tenha interesse em refinar a busca, basta clicar direto em "consultar", sem estabelecer parâmetros para a busca e aparecerão todas as ações de extensão da unidade.

#### Comunicação:

Outra ferramenta implementada para os coordenadores de unidade é o módulo "**Comunicação**". Através dele os coordenadores de unidades conseguem realizar o envio de e-mails para todos os coordenadores de ações de extensão da sua unidade. Esse módulo fica disponível também no item ver/gerenciar ações de extensão do **SIGA.** 

## Instruções para o preenchimento dos relatórios pelos Coordenadores de ação:

- 1 Acessar o SIGA, escolher a aba extensão e nela selecionar ver/gerenciar ações de extensão;
- 2 Clicar na ação que deseja fazer o relatório;
- **3** Na parte superior, clicar no item "**relatórios**";
- 4 Na nova tela, clicar em "incluir novo relatório";

**5** - Na primeira tela do relatório o coordenador da ação deve informar o período de atividades que compreende o relatório e clicar em "**prosseguir**";

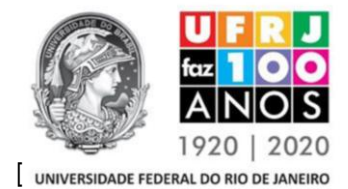

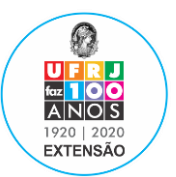

#### Universidade Federal do Rio de Janeiro

**6** - A tela que segue traz as informações contidas no registro da ação e solicita o preenchimento dos seguintes itens: produtos gerados, concluintes (para cursos e eventos), objetivos alcançados, dificuldades encontradas e outras considerações;

7 - O relatório importa diversas informações do registro da ação e, por isso, torna-se ainda mais importante que as mesmas estejam atualizadas. O relatório só poderá ser enviado com todos os campos atualizados.

**8** – Para salvar as informações preenchidas e terminar o preenchimento depois, clicar em "**Salvar**". Se o preenchimento estiver completo, o coordenador clica em "submeter".

**Observação:** A periodicidade dos relatórios deverá seguir o estipulado no Artigo 32 do Capítulo VI da Resolução 02/2020 do CEU (Regulamento da Extensão Universitária na Universidade Federal do Rio de Janeiro), conforme transcrito abaixo:

Art. 32 - O Coordenador de ação de Extensão Universitária deve apresentar os relatórios à PR-5.

**§ 1º** Os relatórios de cursos e eventos devem ser encaminhados a Pró-Reitoria de Extensão, através do sistema, ao fim de cada edição dos mesmos.

**§ 2º** Os relatórios de projetos e programas devem ser encaminhados a Pró-Reitoria de Extensão, através do sistema, ao fim de doze meses de realização.

**§ 3**° 0 relatório deve ser apresentado em até 60 [sessenta] dias após a data de conclusão da ação.

**§ 4º** Os coordenadores das ações de extensão que não apresentarem relatório de atividades não poderão concorrer aos editais da PR-5.